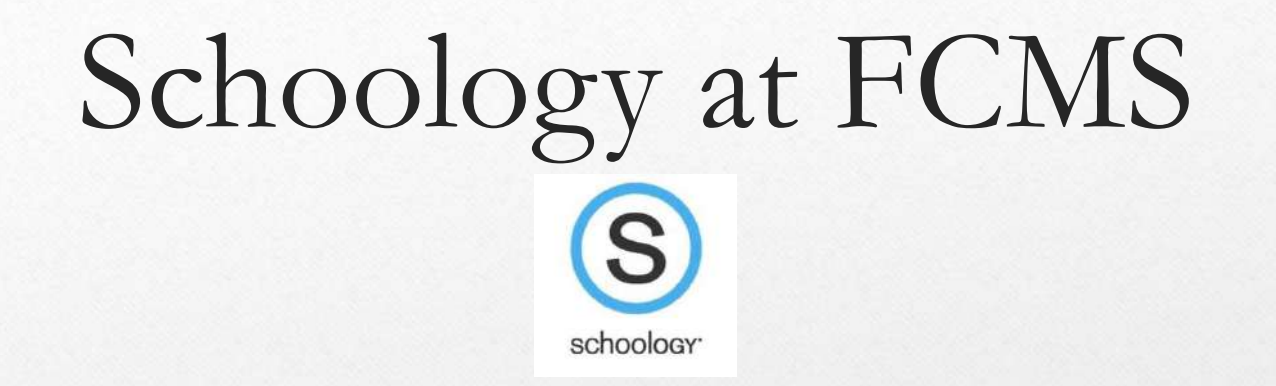

Schoology is a new communication platform for teachers, students, and parents. We hope this will assist in creating a culture at GRMS that helps our community feel welcome, valued, involved, and informed.

### Schoology & Home Access Center (HAC)

Schoology does not replace Home Access in any way. All grades, and attendance will continue to be stored in Home Access. Continue to go there to see your child's current grades and attendance.

# Is there an App for that?

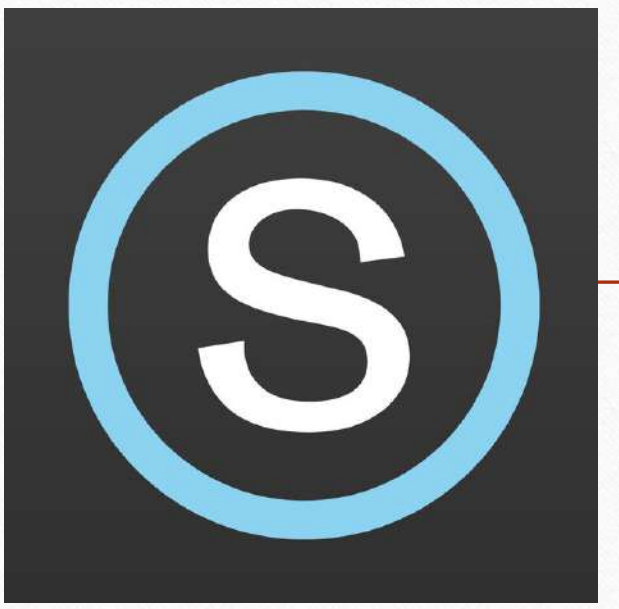

Of course there is! You should download it now...

### **Student Access**

Students have had access to schoology from the beginning of the year. They use the procedures to the right to access schoology. Students use a secure schoology website specific to our district for additional security. This is a DIFFERENT website than parents use to view their student's schoology page. Go online to: https://stjohnsschools.schoology.com

- (or this is on our student symbaloo link page)
- Sign in as follows:
  - <u>First login:</u> login using your
    - student number as follows:
      <u>s######@stjohns.k12.fl.us</u>
    - No PASSWORD (keep the password blank) on the first page
  - <u>Second login:</u> use your computer credentials as follows: s###### and the password that your homeroom teacher gave you for computer access.

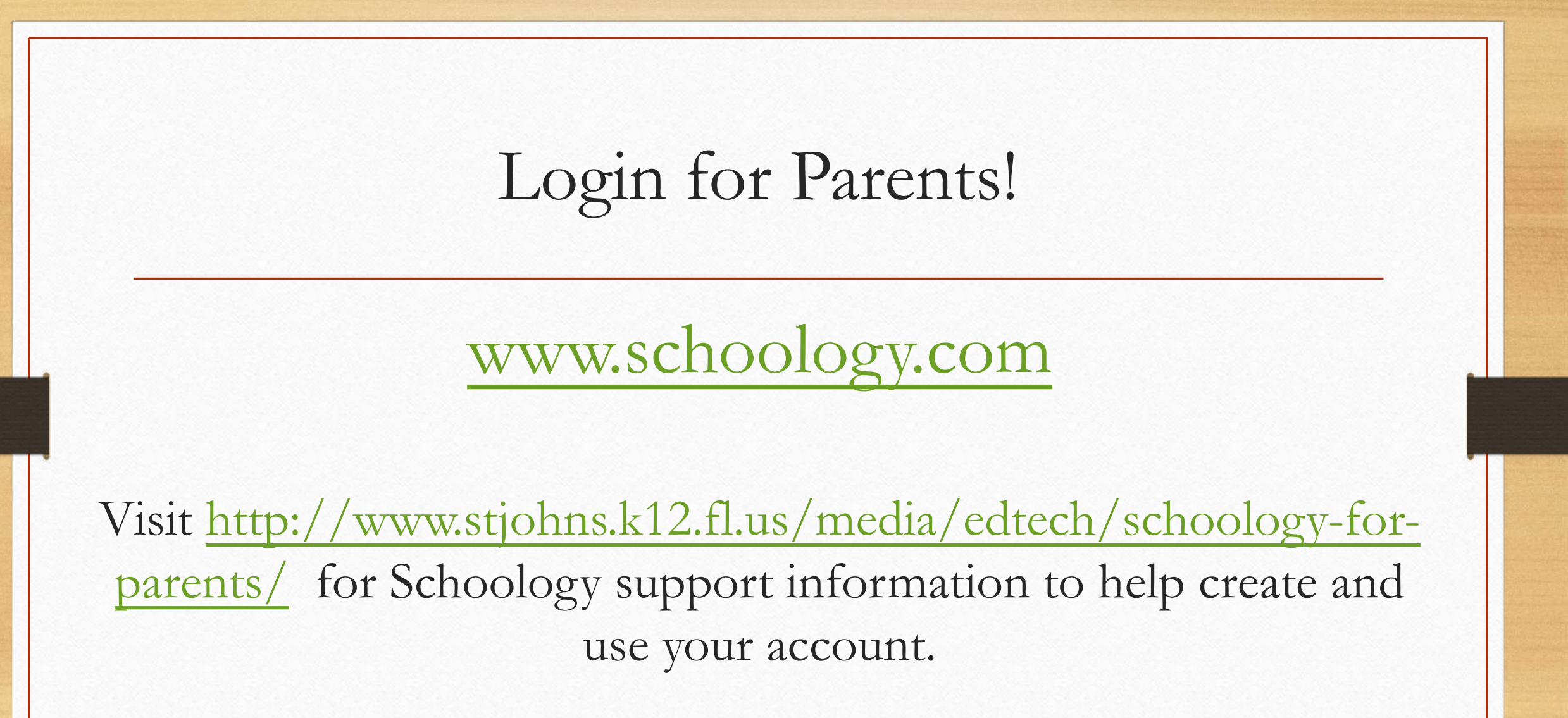

### Parent Sign up and Access:

#### S schoology

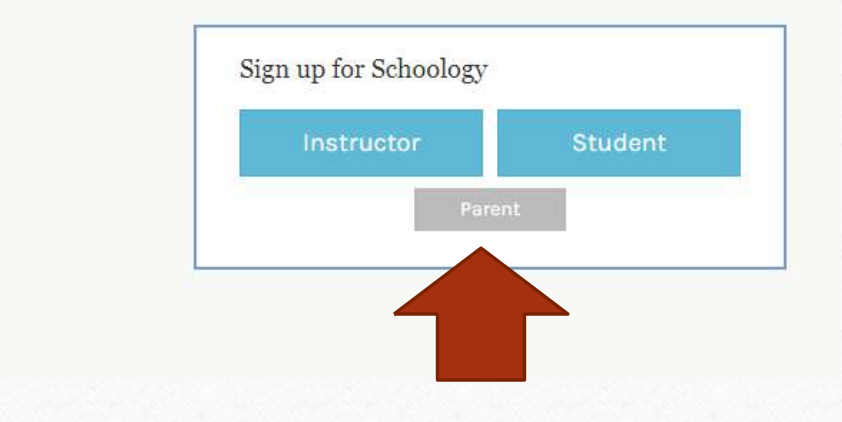

 Go online to: <u>https://www.schoology.com/</u>

(Or download the app)

• Sign up as a parent (create your own account)

 Make sure you use the Parent Access Code on the letter sent home by your child's AB1 teacher.

### Parent Access Letter

- The Parent access code will be in the middle of the letter sent home with each student.
- Each student has a unique code.
- Parents can add more than one code for multiple students.
- Each code will add all of the students classes.

Information parents will be able to view on **Schoology** 

 ASSIGNMENTS & DUE DATES (EVENTS)
 2. SYLLABUS (MATERIALS)
 3. POSTS TO STUDENTS & PARENTS (UPDATES)

# Schoology Quick View

The following slides are examples of how schoology is already in use at FCMS.

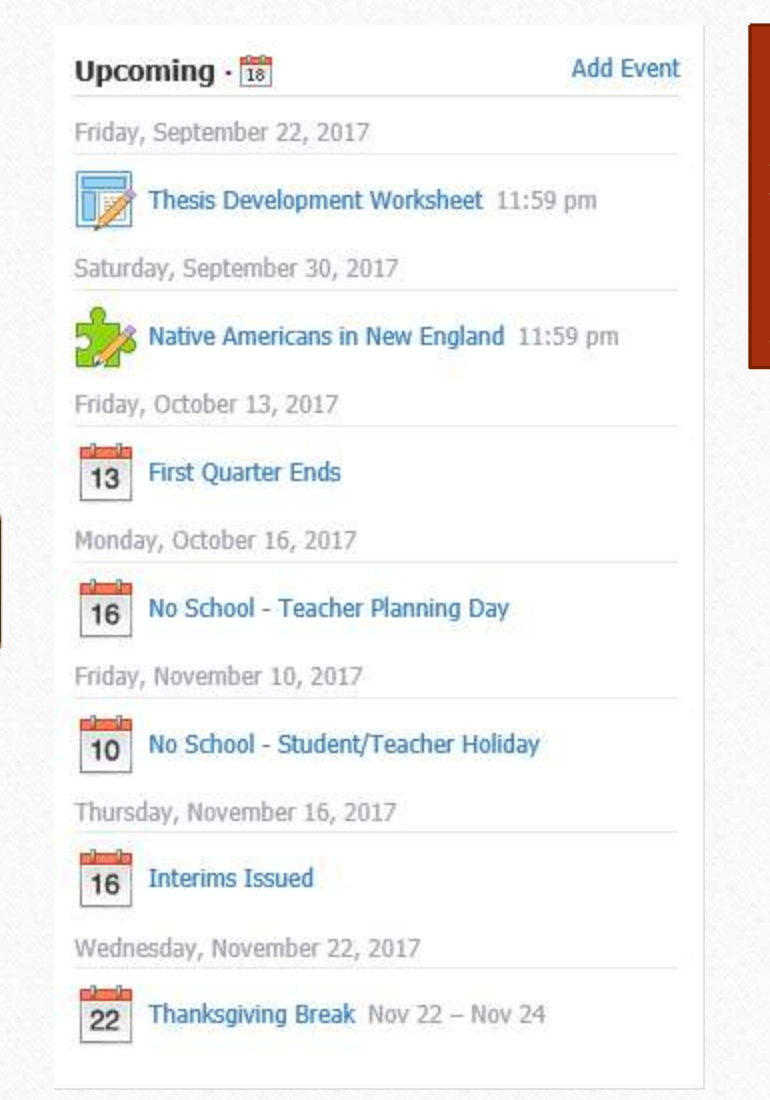

**Events** – The top right corner of your homepage will look like the picture to the left. This is where most teachers will put their assignments. Some teachers are posting assignments as **Updates** like below to allow more details to be seen immediately.

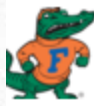

Emily Graham

Schedule for the week of September 18-22:

Tues: 2-5 -Identify and use postulates about points, lines, and planes. -Write paragraph proofs HW: p. 131 16-31 Thurs: iReady

Fri Sep 15, 2017 at 2:50 pm Comment

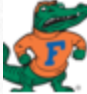

<sup>2</sup> Emily Graham

Here is the schedule for the week of September 5-7: Mon: No School – Labor Day Tues: Chapter 1 Test Thurs: iReady Testing Reminder, p. 139 9-19 from last week is due next class • Show More Fri Sep 1, 2017 at 1:42 pm Comment

#### Due: Saturday, September 30, 2017 at 11:59 pm

Posted on Sunday, August 27, 2017 at 12:09 pm

#### Instructions

After reading the Native Americans in New England article, answer these 5 questions.

| <br>Matters Americana in New Cooler dates |        |      |
|-------------------------------------------|--------|------|
| <br>Native Americans in New Endland.docx  | 12 KB  | VIEW |
| <br>Hudre Anteneans in Herr Englandides   | 12 100 |      |
|                                           |        |      |

You may only make one attempt

Start New Attempt

**Events** can have attachments that include directions and in some cases the assignment itself. This is a great tool if students are absent.

#### Question 1 (1 point)

During their first winter many Pilgrims died from all of the following except:

| 0 | а | cold |
|---|---|------|
|   | - |      |

○ b hunger

⊖ c illness

d Native American attacks

#### Question 2 (1 point)

The colonists lived peacefully with the Native Americans, engaging in little conflict.

| ⊖ True           |  |
|------------------|--|
| $\bigcirc$ False |  |

| Question | 3 | (1 | point) |
|----------|---|----|--------|
|----------|---|----|--------|

The war between the Native Americans and the colonists lasted for

months.

Blank 1:

### Materials –

- Each class has a materials tab in the top right corner.
- This is where you can find the class syllabus.
- Many of our teachers are also including links and additional uploads in this area.

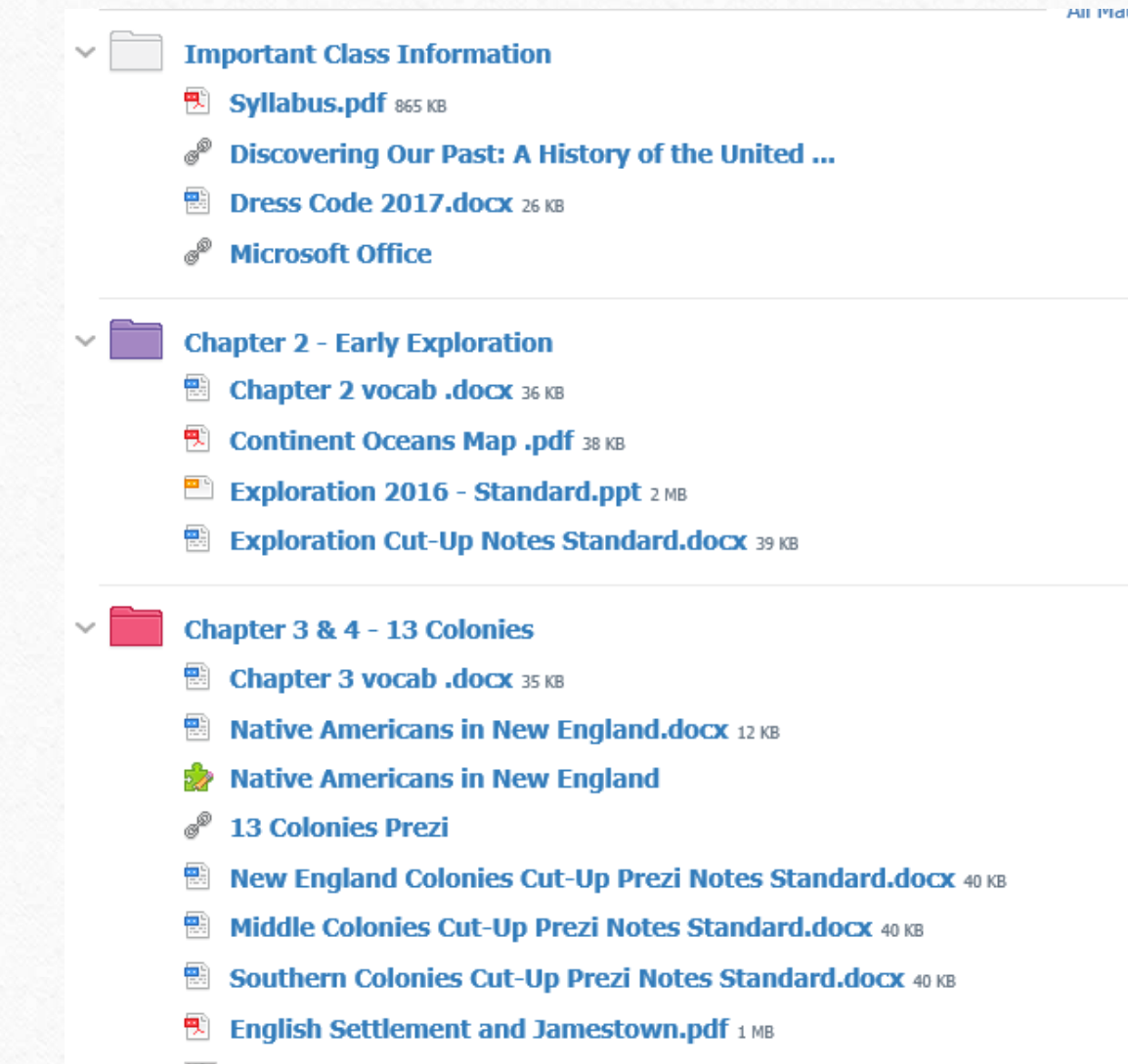

Mr. Bozeman's Vocabulary Drawings 1 MB

**Calendar** – The calendar feature lets you look at all the **EVENTS** at once.

If you have a teachers using **UPDATES** to post their homework you will have to look on your homepage or their class page for their homework assignments.

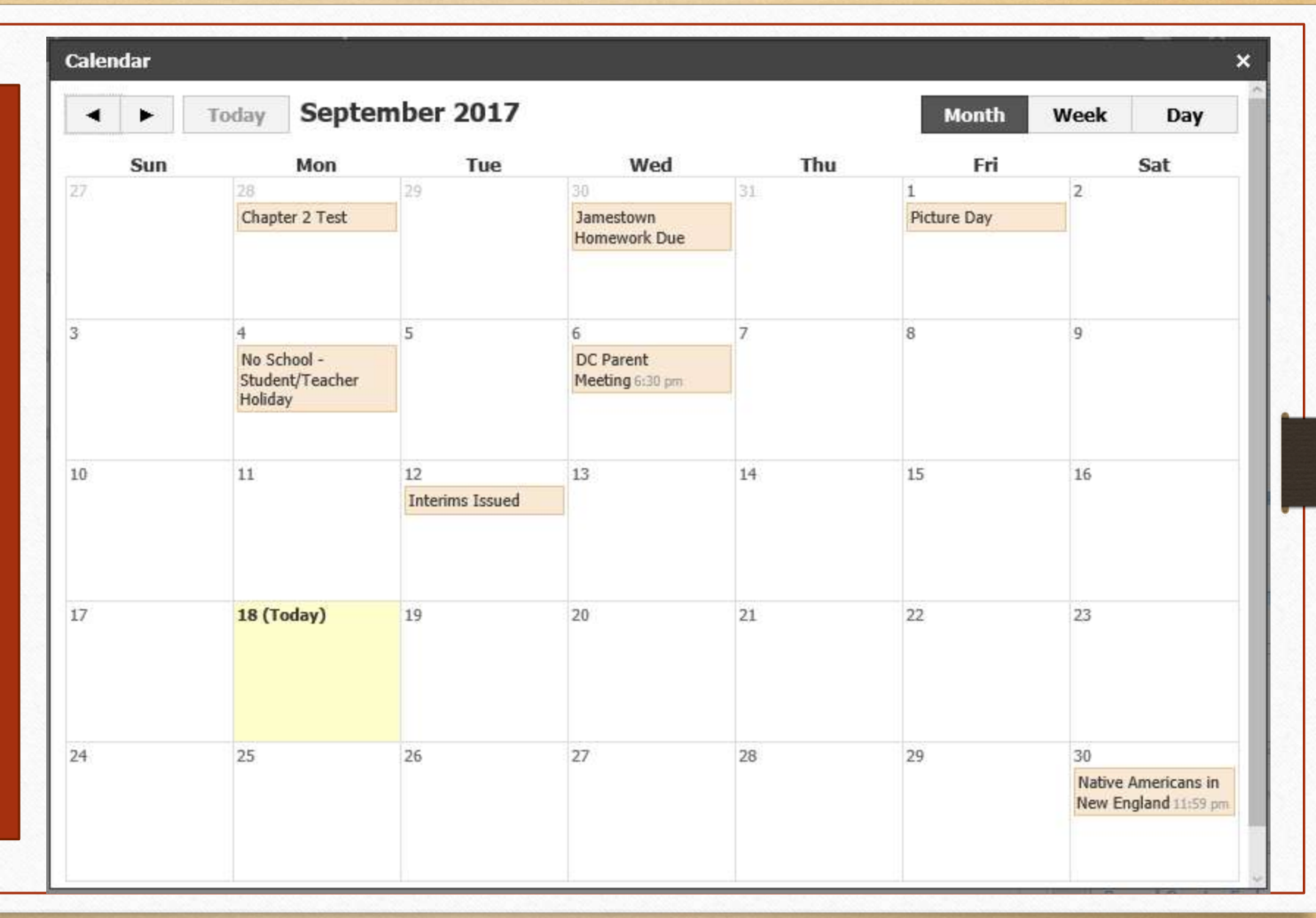

opportunity to obtain a good education, so that I can provide a good comfortable life for myself and my family.

The generations that have come before ours have paved the way for my generation and has an us the greater opportunity to set higher goals and reach the scars of our dreams. We now have the advantage with advanced technology to access unlimited information on the internet at our fingertips. This allows my generation more potential than any other generation in history to have more career options, have better security of our homes and to learn and obtain knowledge and knowledge is power.

There are so many people who are living in other countries that have a difficult a life that us Americans can't even imagine. They don't have access to the oppeople inities that is pilable to us in America. Many of the people risk everything by have including their life just to come over to America so they can provide a better life for them and their families.

The American dream wouldn't be possible today for my

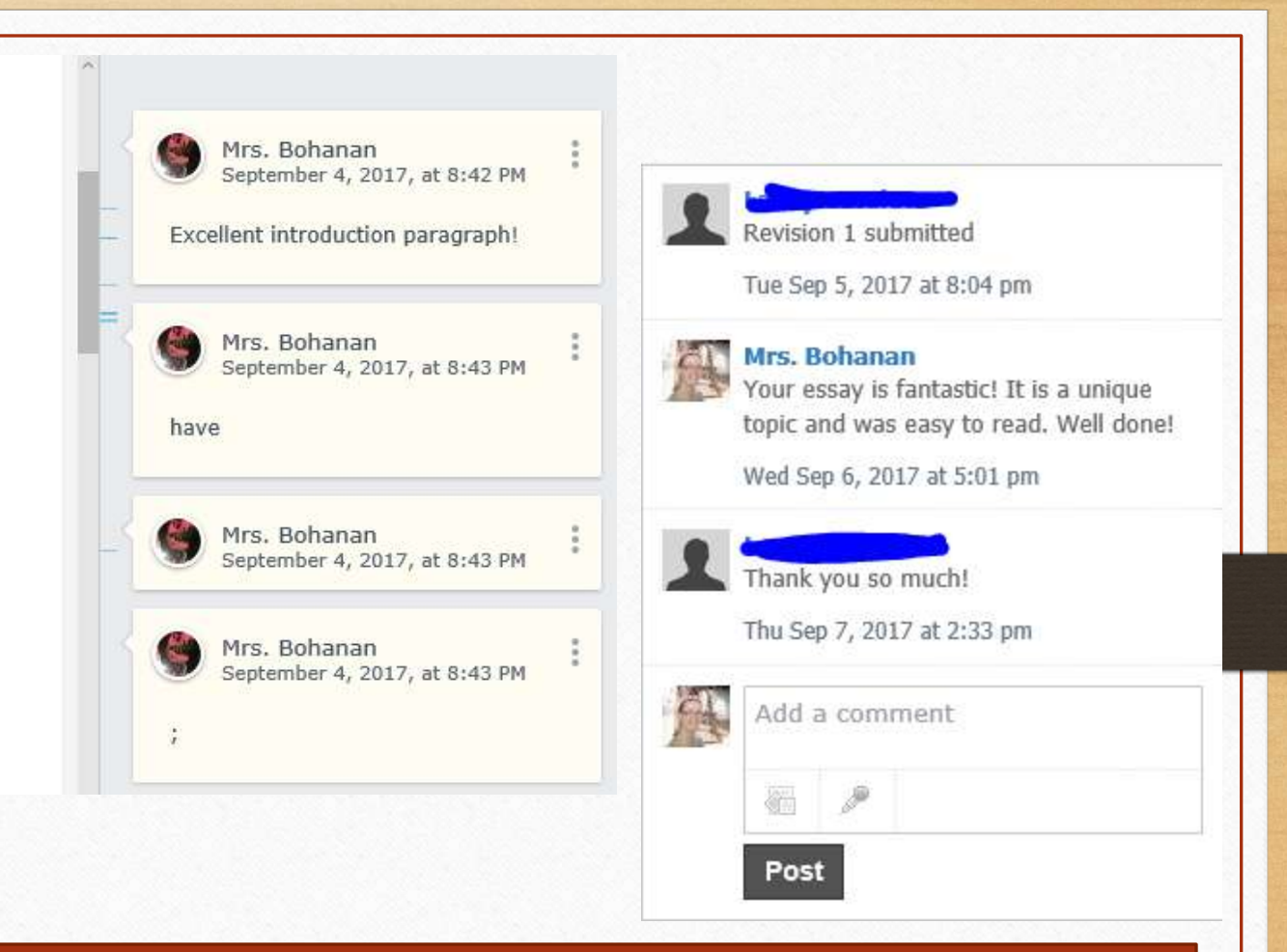

#### Extras:

Some of our teachers are using schoology for turning in assignments and taking assessments. Schoology allows the teacher to both comment and edit the student's document.

#### nship Exam | 🗙 🤇 🕲 Digital Citizenship Exam | 🗙

#### 220969786/assessment\_results/student\_stats/55295258/477991302

| Criteria                                                                                             | Rating          |                    |                     |                   |                                       |
|----------------------------------------------------------------------------------------------------|-----------------|--------------------|---------------------|-------------------|---------------------------------------|
| Punctuation & grammar<br>Student used correct punctuation and grammar                                | 10<br>Excellent | 8.5<br>Good 🗸      | <b>7</b><br>Average | 3<br>Satisfactory | 1<br>Needs Improvement                |
|                                                                                                    |                 |                    |                     |                   | · · · · · · · · · · · · · · · · · · · |
| Capitalization<br>Student capitalized all proper nouns and at the start of each<br>sentence.         | 10<br>Excellent | 8.5<br>Good 🗸      | <b>7</b><br>Average | 3<br>Satisfactory | 1<br>Needs Improvement                |
|                                                                                                    | 4               |                    |                     |                   |                                       |
| RACE<br>Student restated question, answered question, cited<br>examples, and explained their answer. | 10<br>Excellent | <b>8.5</b><br>Good | 7<br>Average        | 3<br>Satisfactory | 1<br>Needs Improvement                |
|                                                                                                    |                 |                    |                     |                   |                                       |
| Origniality<br>Answer was original and thorugh                                                       | 10<br>Excellent | <b>8.5</b><br>Good | <b>7</b><br>Average | 3<br>Satisfactory | 1<br>Needs Improvement                |
|                                                                                                    |                 |                    |                     |                   |                                       |
| Vocabulary<br>Student included vocabulary relevant to the topic.                                     | 10<br>Excellent | <b>8.5</b><br>Good | 7<br>Average        | 3<br>Satisfactory | 1<br>Needs Improvement                |
|                                                                                                    | 4               |                    |                     |                   | · •                                   |

#### Question 26

Θ

Choose ONE of the following prompts and respond with a 2 paragraph RACE response.

a. Explain social networking sites, the risks associated with using them, and ways to elimiate these risks.

b. Describe cyberbullying, its impact on perpetrators and victims, and ways to navigate this problem in todays world.

Before sumitting, double check for spelling, grammar, and punctuation. Check the rubric to make sure you covered all required elements. Make sure you are submitting the best paragraphs you possibly can. This counts for 50% of your test grade.

Social networking sites are sites such as Facebook, Snap chat, Instagram. The risks associated with social sites could include cyber bullying, giving out personal information and receiving viruses from someone that you don't know. These risks could be eliminated by setting your account to privacy, telling someone if are currently being cyber bullied and you could also delete any messages that you get from someone that you don't know. If you follow these safety rules then you will be better of with a social networking site. These rules would help you from receiving any harmful malware if it was sent, from being repeatedly cyber bullied, or from giving out info.

Cyber bullying is where someone repeatedly bullies someone else online, the bully is known as the perpetrator and the one bullied is the victim. If someone happens to be cyber bullied they often keep it to themselves and end up being brought down. The victim can feel depressed, scared from receiving a threat, and this sometimes results in suicide. However the perpetrator may think that they are only playing around they can also receive consequences for their actions. If someone were to cyberbully then they could be suspended from school or taken to jail, not to mention their parents would probably be very disappointed. As you can see it is best if you don't cyberbully at all because it can have negative effects on both sides.

Fantastic job explaining cyber bullying and its impact. Great work!

#### Extras:

Schoology also allows the teacher to add rubrics to assessments, so students can self-monitor what categories they're being graded on before they submit an assignment.

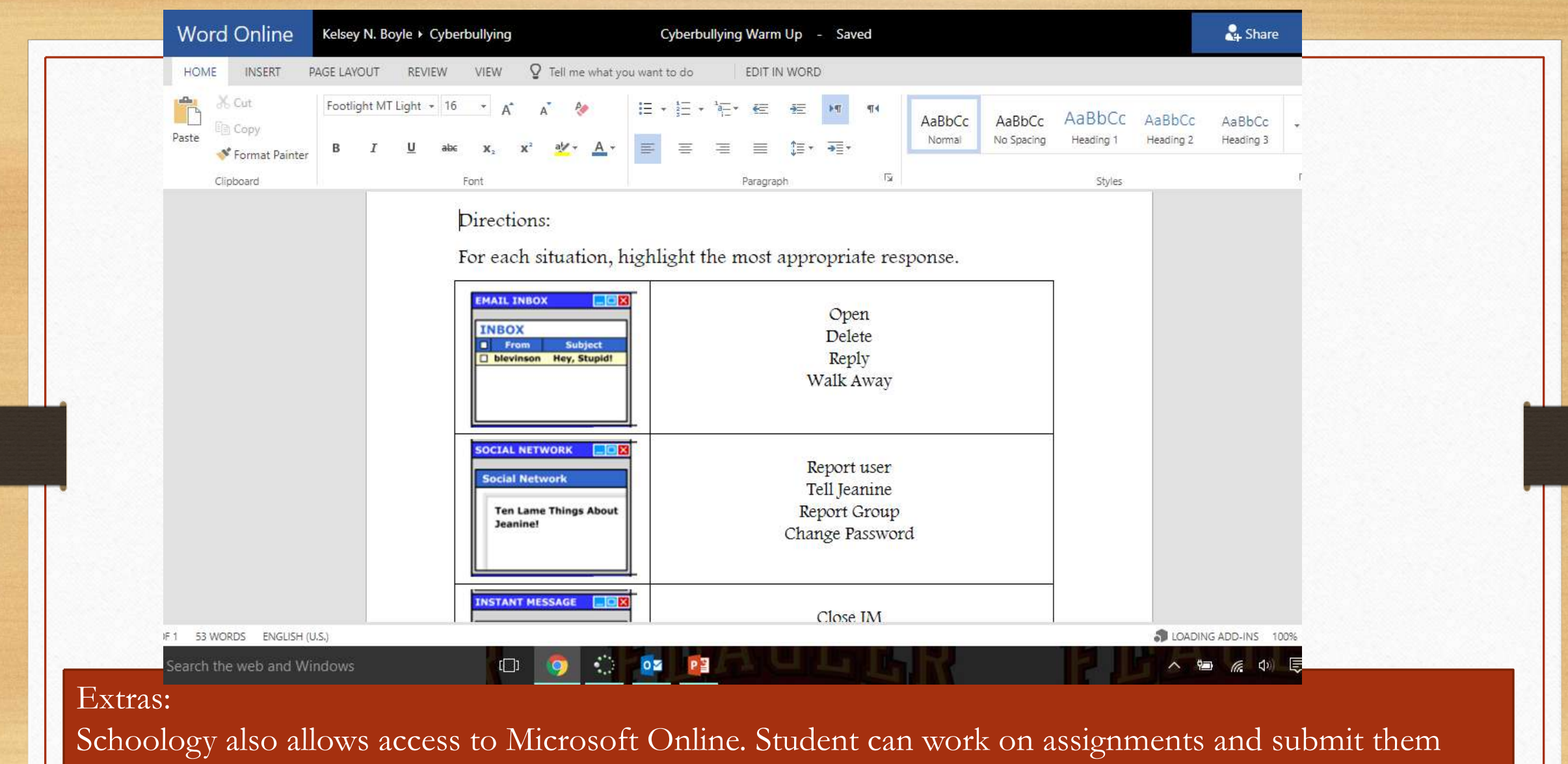

from home.

# Schoology Help

- Parent Help Guide
- How to Link to Your Child's Account
- How to Setup Your Account Notifications

- Q: Do parents have to set up their own accounts?
- A: Yes, parents/guardians need to register for their own accounts in Schoology. When parents register to create their own accounts in Schoology, part of the registration process is to enter in your child's access code. Schoology uses this access code to associate your parent account with St. Johns County School's Schoology portal and to link your new parent account with your child.

- Q: How do I register for a parent account?
- A: Use the following steps to register for your parent account:
- In your browser, navigate to <u>www.schoology.com</u>.
- In the top right corner of the screen, click the Sign Up button.
- Select Parent from the options
- Enter the Access Code for your child that was sent home from their school.
- Fill out the information for your new Schoology account (your email address and the password you want to use for your Schoology account) and click "**Register**."

- Q: When going through the registration process, do I enter my child's name in the box?
- A: No, when registering for your parent Schoology account, you enter in *your* information in the box, not your child's. Your child already has a Schoology account.
- Q: Do I need to set up an account for my child?
- A: No. All active SJCSD students automatically have a Schoology account. They can log in at <u>https://stjohnsschools.schoology.com</u> using their school account and password.

#### • Q: How do I get my child's access code?

- A: Parent letters with your child's access code will be sent home from each school. If you did not receive a letter or have lost the code, please contact your child's teacher.
- Q: Do I create a parent account for each of my children?
- A: No, if you have multiple children, you create a single parent account with 1 child's code. After you have created your account, you can link the rest of your children to your account within Schoology by clicking on the arrow in the top left corner by your name and selecting +Add Child. Enter in another child's code in the box, click "USE CODE" and they will now be linked to your account. You can link each child in your family to your account in this manner.